## Tutorial: How to Use Interlibrary Loan (ILLO)

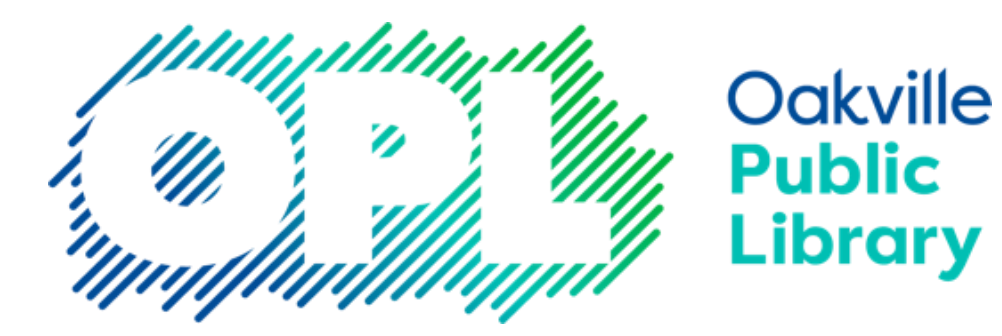

#### How to make an ILLO Request

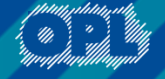

#### **Do a Search**

- Visit the ILLO website here.
- Search for the item using the title, author's name, or a combination of both.

| Simple Searc              | :h |  |
|---------------------------|----|--|
| Enter your search terms   |    |  |
| satoshi morisaki bookshop | Q  |  |

#### **Search Results**

Click on an item to display the catalogue details. You can use the left side bar to narrow your search results by year, format, author, or subject.

#### Limit Results By

| Date                                                                                                    | Showing 1 - 13 Of 13 Records                                                                                                    | age |
|----------------------------------------------------------------------------------------------------|----------------------------------------------------------------------------------------------------|-----|
| 2024<br>2023<br>Clear                                                                                    | Days At The Morisaki Bookshop - a novel By Yagisawa, Satoshi 2023<br>Held By : Hanover, Meaford, Brampton, Whitchurch, Burlington, Guelph, Peterborough, Clarington, Ajax, Cambridge, Brantford, Markham, Oshawa, Wellington, SIMCOE, JASI, Bradford, Oakville, OLC, Thunder_Bay, Niagara_Falls, Barrie, Milton, Ottawa, Windsor, Kingston, North_Bay, Lincoln_Pelham, Whitby, Aurora, PCIN                                                                             | ]   |
| Format Book Book (Electronic)                                                                            | Publication<br>Harper Perennial; New York; 2023<br>© 2023<br>Harper Perennial; New York; [2023]<br>@ 52023<br>HarperCollins; New York (State); 2023<br>HarperPerennial; New York (State); 2023                                                                                                    |     |
| Recording (Electronic) Book (Large Print) Clear                                                          | Edition 1st U.S. ed; First U.S. edition Description "Originally published in Japan in 2010 by Shogkukan Inc."Title page verso. Twenty-five-year-old Takako has enjoyed a relatively easy existence, until the day her boyfriend Hideaki, the man she expected to wed, casually announces he's been cheating on her and is marrying the other woman. Suddenly, Takako's life is in freefall. She loses her job, her friends, and her acquaintances, and spirals [+ More] |     |
| Search By                                                                                                | Subject(s)<br>Antiquarian booksellers; Books and reading; Uncles: Man-woman relationships; Bookstores; Interpersonal relations; Tokyo (Japan); Domestic fiction; Families; Single women; Chiyoda-ku (Tokyo,<br>Japan); Novels; FICTION / Family Life / General; FICTION / Literary; FICTION / World Literature / Japan; Japan; Fiction<br>ISBN(s)<br>9780063278677 (pbk.); 0063278677 (pbk.); 9780063278677 (trade paperback); 0063278677; 9780063278677 (paperback)    |     |
| Yagisawa, Satoshi,<br>Yagisawa, Satoshi.<br>Yagisawa, Satoshi<br>Yagisawa, Satoshi/ Ozawa, Eric<br>(TRN) | Physical description<br>book<br>147 p; 21 cm<br>147 pages<br>147 pages; 21 cm<br>147 pages; 20 cm<br>147 pages; 20 cm<br>147 pages; 21 cm<br>147 pages; 21 cm                                                                                                    |     |
| Subject<br>Books and reading                                                                             | Request Item Through Interlibrary Loan/Soumettre une demande de prêt entre bibliothèques Request/Soumettre une demande [ + Display Holdings ]                                                                                                    |     |

## Sign In

- You will be prompted to sign in.
- If you don't have an account, you can click on "Create An Account".
- If you have an account but don't remember the password, you can reset it.

| ONTA    | RIO LIBRARY<br>SERVICE |
|---------|------------------------|
| SIGN IN | CREATE AN ACCOUNT      |
|         |                        |
|         |                        |
|         | SIGN IN                |
| SET/R   | ESET PASSWORD          |
|         | CANCEL                 |

#### **Create An Account**

- If you are new to this system, fill out all the required fields to create a new account.
- Your Library Barcode is your 14-digit library card number.
- Make a note of your library barcode and password.
- Oakville Public Library must approve all new accounts.

|                                                                                                    | SIGN IN                                                                              | CREATE A | N ACCOUNT          |
|----------------------------------------------------------------------------------------------------|--------------------------------------------------------------------------------------|----------|--------------------|
| Given Name*                                                                                             |                                                                                      |          | Surname*           |
| Library Barcod                                                                                          | e*                                                                                   |          | Email*             |
| Must be three (3) of<br>Cannot use space:<br>colon(:), apostrop<br>angle brackets(<<br>parentheses(( )) | characters or more<br>s, semicolons(;),<br>ohe('), comma(,),<br>>), brackets([]), or |          |                    |
| Password*                                                                                               |                                                                                      |          | Re-Enter Password* |
|                                                                                                    | ements                                                                               |          |                    |

### **Request Form**

- After you sign in (or create an account for the first time), the details for your request and contact information will appear onscreen.
- Click the "Submit Request" button at the bottom of the screen to finalize your request.

|                    | <b>ONTARIO</b> LIBRARY<br>SERVICE       |        |              |                                   | Hello<br>My account 🗸 |     |
|--------------------|-----------------------------------------|--------|--------------|-----------------------------------|-----------------------|-----|
|                    | Resources 🗸                             |        |              |                                   |                       |     |
|                    |                                         |        |              |                                   | θ                     |     |
|                    | WorldShare ILL Request Form             |        |              |                                   |                       |     |
|                    | * Required field                        |        |              |                                   |                       |     |
|                    | About my item                           |        |              |                                   |                       |     |
|                    | Title:*                                 |        |              | Author: *                         |                       |     |
|                    | Days at the Morisaki Bookshop - a novel |        |              | Yagisawa Satoshi                  |                       |     |
|                    |                                         | 39/500 |              |                                   | 16/500                |     |
|                    | Publication Year (if known)             |        |              | ISBN: If known/applicable         |                       |     |
|                    | ©2023                                   |        |              | 9780063278677                     |                       |     |
|                    |                                         | 5/100  |              |                                   | 13/100                |     |
|                    | Volume: If known/applicable             |        |              | Issue/Number: If known/applicable |                       |     |
|                    |                                         |        |              |                                   |                       |     |
|                    |                                         | 0/100  |              |                                   | 0/100                 |     |
|                    | OCLC#:                                  |        |              |                                   |                       | - H |
| y address and cont | act information                         |        |              |                                   |                       |     |
| rst Name: *        |                                         |        | Last Name: * | ĸ                                 |                       |     |
| Jane               |                                         |        | Smythe       |                                   |                       |     |
|                    | 4/100                                   |        |              |                                   | 6/100                 |     |
| tron Barcode: *    |                                         |        | E-mail Addre | 255:                              |                       |     |
| 2715177743123      |                                         |        | jsmythe23    | @gmail.com                        |                       |     |
|                    | 13/100                                  |        |              |                                   | 19/100                |     |
| obile Phone:       |                                         |        |              |                                   |                       |     |
|                    |                                         |        |              |                                   |                       |     |
|                    | 0/100                                   |        |              |                                   |                       |     |
|                    |                                         |        |              |                                   |                       |     |
| Submit request     |                                         |        |              |                                   |                       |     |

M

#### **Request Complete**

• A confirmation message including the number associated with the requested item will display on the screen.

| Requests | Profile   |                                                                  |                                                 |                |
|----------|-----------|------------------------------------------------------------------|-------------------------------------------------|----------------|
| Title    |           |                                                                  | Submitted date                                  | Status         |
| Select a | Cancel re | quests                                                           |                                                 | Create request |
|          |           | To kill a mockingbird - a graphic novel<br>Fordham Fred<br>©2018 | 10/22/2024<br><u>Request details: 227887678</u> | Pending        |

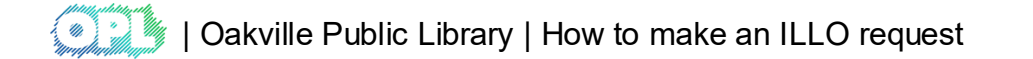

#### **Return to Home Page**

 After placing a request, you can return to the main page to do another search by navigating to the "ILL Home" link under the Resources menu on the top left of the screen.

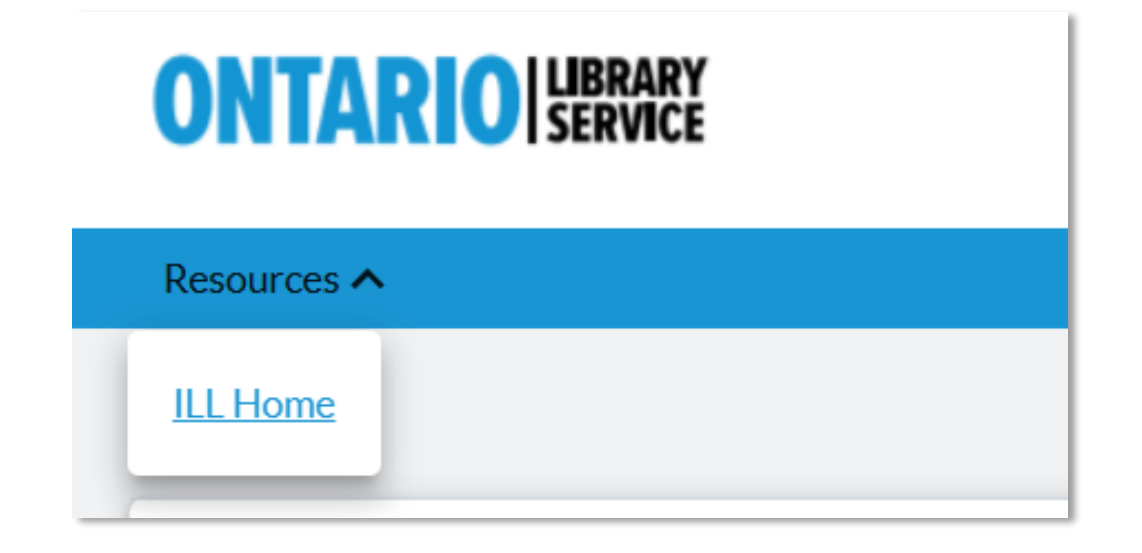

#### **Request Limits**

- Oakville Public Library has a limit of fifteen (15) active interlibrary loan requests per person.
- An **active** request includes anything you have requested from another library that is in progress, or that you have received.
- Items that you have returned and that have been received back by the lending library, and requests that you have cancelled are **not counted as active**.
- Additional requests will not be processed until borrowed ILLO materials are returned and received by the lending library.

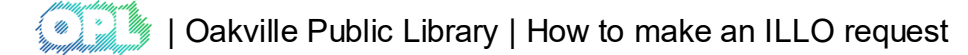

## Sign Out

 When you are done searching for items and placing requests, you can sign out using the "My Account" menu on the top right of the screen.

| Hello Lind | а          |
|------------|------------|
| My accoun  | t <b>^</b> |
| My accou   | ınt        |
| Requests   |            |
|            | <          |
| Profile    |            |
| Sign out   |            |

#### **Using My Account**

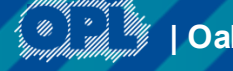

| Oakville Public Library | Using My Account

#### **My Account**

#### • My Account allows you to track your current ILLO requests.

| Checkouts () | Requests                                                                                                    | Fees (\$0.00)                                                                                             | Search activity | Profile                                  |
|--------------|----------------------------------------------------------------------------------------------------|----------------------------------------------------------------------------------------------------|-----------------|------------------------------------------|
| Title        |                                                                                                    |                                                                                                    |                 | Submitted date                           |
| Select all   | Cancel request:                                                                                                    | 5                                                                                                    |                 |                                          |
|              | FISH<br>SOUND<br>SOUND<br>S | ag like fish : how sour<br>der water<br>st edition.<br>horina Kingdon<br>w York : Crown, 2024<br>int Book | nd rules life   | 07/10/2024<br>Request details: 226302189 |

#### **Item Due Date**

#### • Your item's due date displays next to the request in My Account.

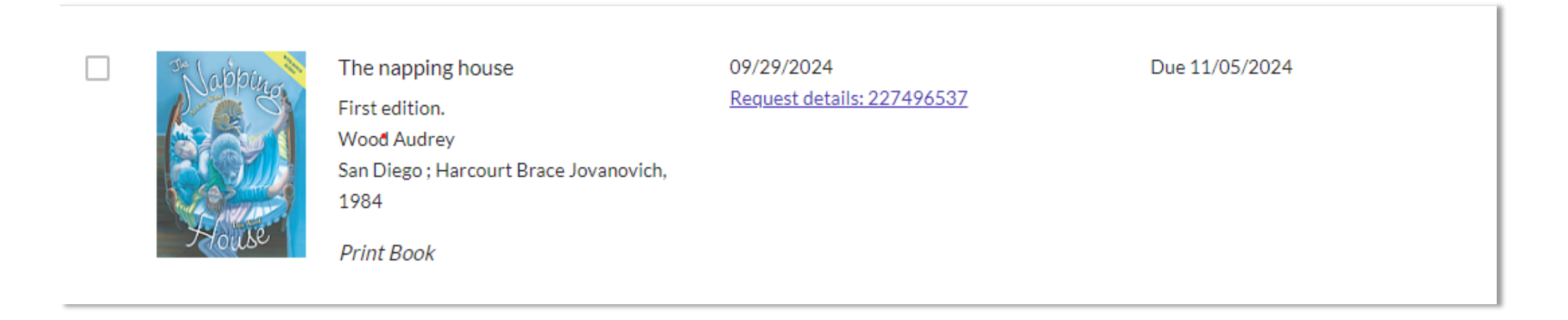

#### **Notifications**

 Notifications about your interlibrary loan account are emailed to the address associated with your account. -----Original Message-----From: Your Plum Creek Library System <<u>notices@e.worldcat.org</u>> Sent: Wednesday, July 10, 2024 11:29 AM To: | Subject: Request being processed: Sing like fish : how

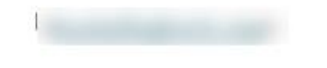

The following request is being processed.

 ILL Request Number: 226302189

 Title/Journal Title: Sing like fish : how sound rules life under water /

 Author: Amorina Kingdon

 Article Title:

 Article Author:

 Volume:

 Issue/No:

 Issue Date:

 Pages:

 Edition Note: First edition.

 Edition Type: Any

 Verified: WorldCat (1397050251) Physical Description: 324 pages : illustrations ; 22 cm

You will be notified when the item is ready. Visit your account at <u>https://148756.account.worldcat.org/profile</u> to see the status of open requests, access links to documents, and update notification preferences.

If you have any questions, please contact the Interlibrary Loan staff at your library.

#### **Cancelling ILLO Requests**

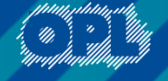

#### **Cancelling ILLO Requests**

- Requests displaying the current request status "submitted" can be cancelled. Users can do so by adding a check mark in the selection box of the request chosen for cancellation.
- Once cancelled, the request will still appear in "My Account", but will indicate that it has been cancelled.

#### Cancelling ILLO Requests (cont'd)

| Requests   | Profile    |                                                                                                    |                                                 |                |
|------------|------------|----------------------------------------------------------------------------------------------------|-------------------------------------------------|----------------|
| Title      |            |                                                                                                    | Submitted date                                  | Status         |
| Select all | Cancel req | juests                                                                                                    |                                                 | Create request |
| Crooo      | ked Plow   | Crooked plow<br>English language edition<br>Vieira Junior Itamar<br>London ; Verso, 2023<br><i>Print Book</i> | 10/21/2024<br><u>Request details: 227872962</u> | Submitted      |

#### Cancelling ILLO Requests (cont'd)

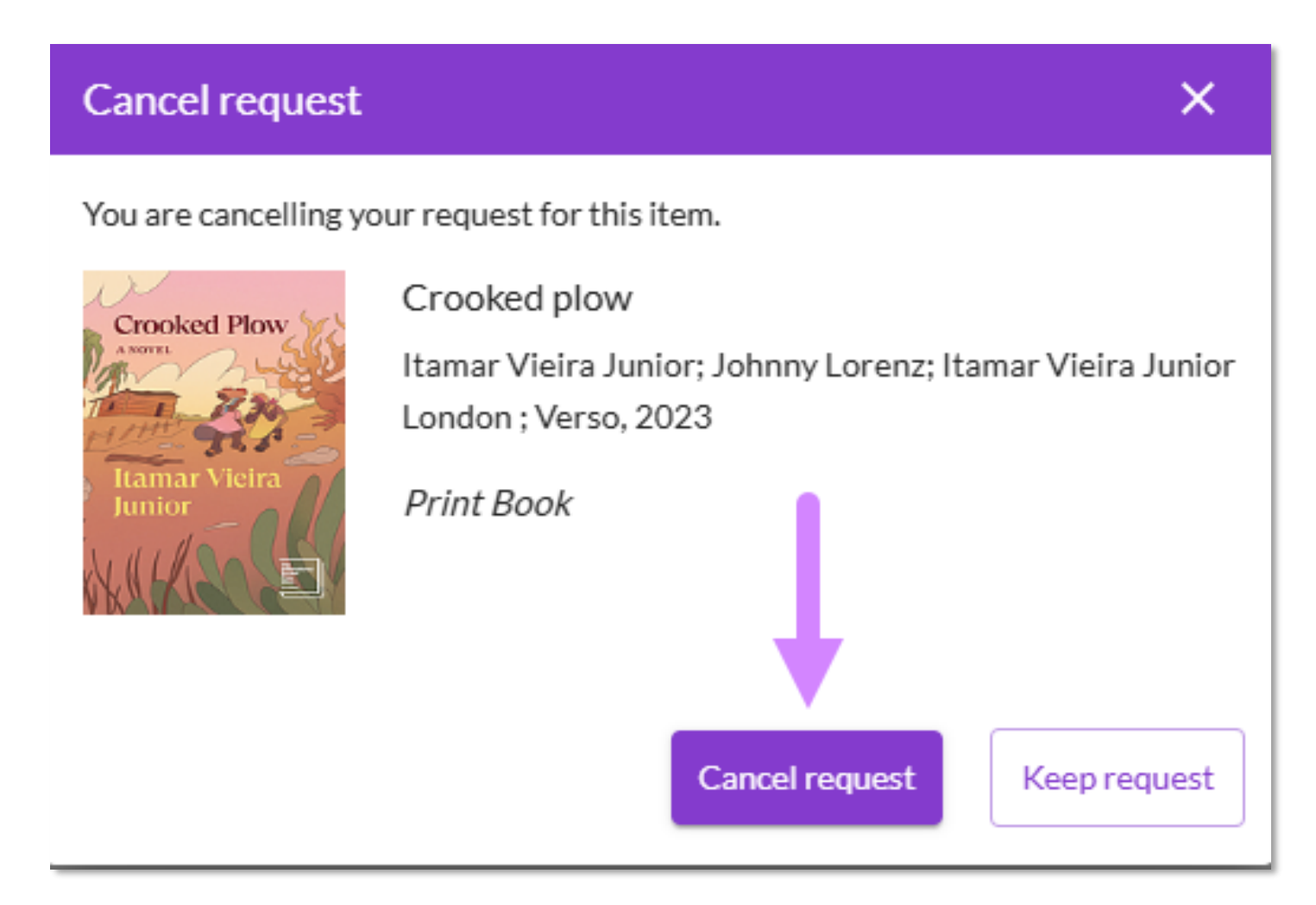

#### Cancelling ILLO Requests (cont'd)

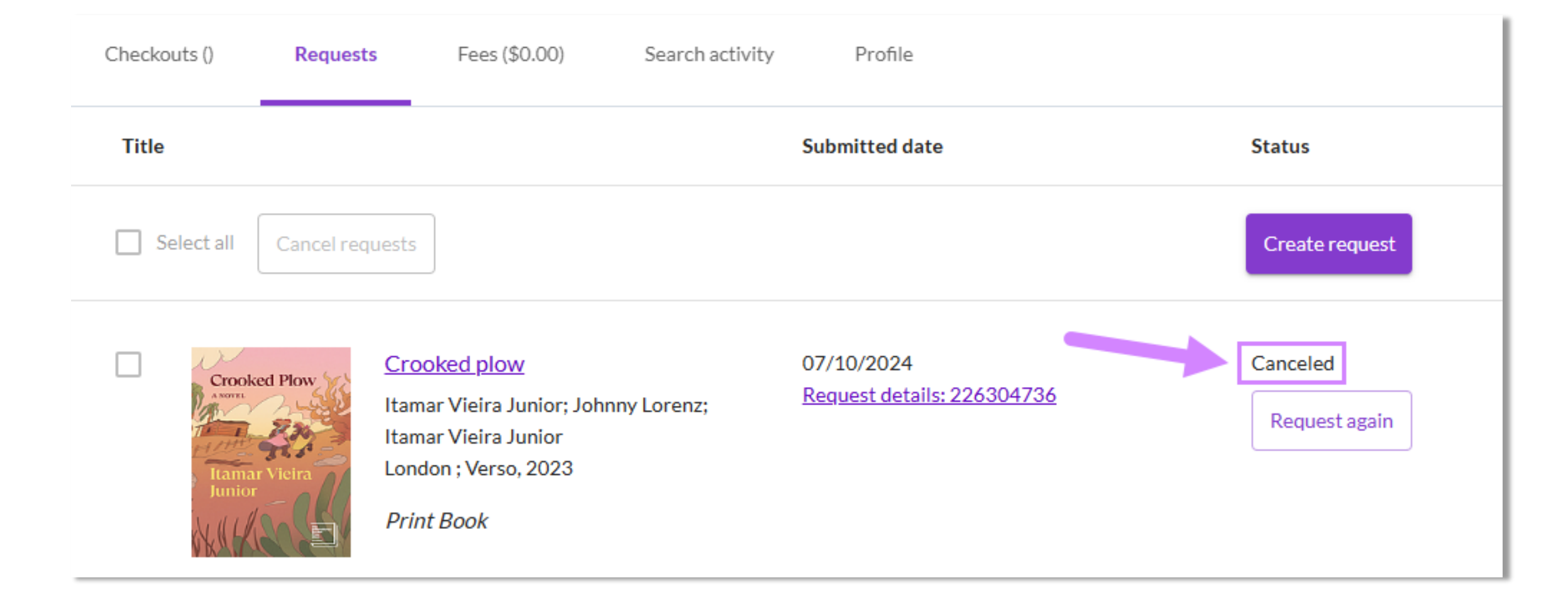

# Thank you

Oakville Public Library

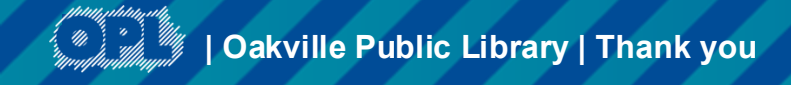